## **PowerPoint Vorlagen verwenden**

## Wo finde ich PowerPoint Vorlagen?

Wenn man eine Präsentation erstellen will, kann man entweder eine neue Präsentation selbst erstellen, oder man greift auf die PowerPoint Vorlagen zurück.

Beim Öffnen von PowerPoint, werden unten die zuletzt geöffneten Dateien und angehefteten Dateien angezeigt und oben gibt es auch die Gruppe NEU, wo man diverse Designs auswählen kann.

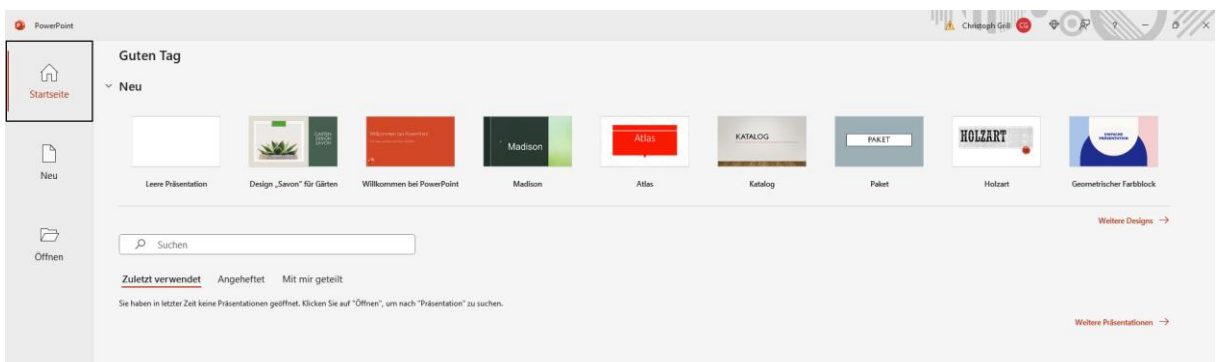

Wenn man rechts auf "weitere Designs" klickt, kommt man zum selben Menüpunkt, wie wenn man links auf NEU klickt.

| PowerPoint  |                                       |                                                                   |                                     |                    |                        | 111                  | 🛦 Christoph Grill 🚳 🛛 🕀 |
|-------------|---------------------------------------|-------------------------------------------------------------------|-------------------------------------|--------------------|------------------------|----------------------|-------------------------|
| Startseite  | Neu                                   | GATEN                                                             |                                     |                    |                        |                      |                         |
| Neu         | Leere Präsentation                    | Design "Savon" für Gärten                                         |                                     |                    |                        |                      |                         |
|             | Nach Onlinevorlagen und -design       | ns suchen                                                         | ٩                                   |                    |                        |                      |                         |
| \<br>Öffnen | Empfohlene Suchbegriffe: Präsentation | en Designs Ausbildung Diag                                        | ramme Geschäftlich Informationsgra  | fiken              |                        |                      |                         |
|             | Schnellstarter                        | Williammen bei PowerPoint<br>For free, an franz an könst unschart | <sup>´</sup> Madison                | Atlas              | KATALOG                | PAKET                | HOLZART                 |
|             | Gliederung beginnen                   | Willkommen bei PowerPo                                            | Madison                             | Atlas              | Katalog                | Paket                | Holzart                 |
|             | EINFACHE<br>PRASENTATION              | Parameters                                                        | Title Lorem<br>Ipsum<br>without ant | TILL LOTEM PSEM    | Title Lorem Ipsum      | ION-<br>SITEINOSSAAL | Zitierfähig             |
|             | Geometrischer Farbblock               | Blumenmuster                                                      | Urban Monochrome                    | Zukunftsorientiert | Natürliche Inspiration | Ion-Lila             | Zitierfähig             |
|             | Berlin                                | HIMMEL                                                            | SAVON                               | AUSSCHNITT         | SCHALTKREIS            | DIVIDENDE            | Rahmen                  |
|             | Berlin                                | Himmel                                                            | Savon                               | Ausschnitt         | Schaltkreis            | Dividende            | Rahmen                  |

Hier gibt es ein paar definierte PowerPoint Vorlagen, sowie empfohlene Suchbegriffe und auch eine Suchmaske, wo man das gewünschte Thema eingeben kann.

Bei diesen PowerPoint Vorlagen sind dann schon Inhalte und Foliendesign passend zum Thema oder entsprechende Platzhalter, um selbst Inhalte zu ergänzen.

Auf <u>www.computerkurs.com</u> und bei <u>www.youtube.com/computerkurs</u> findest du viele Übungsbeispiele & Lernvideos rund um Office – kostenlos reinschauen und mit üben.

## Wie kann ich diese Vorlage verwenden?

Wir klicken oben zum Beispiel einmal auf "Geschäftlich", dann erhalten wir viele geschäftliche PowerPoint Vorlagen, die wir verwenden können.

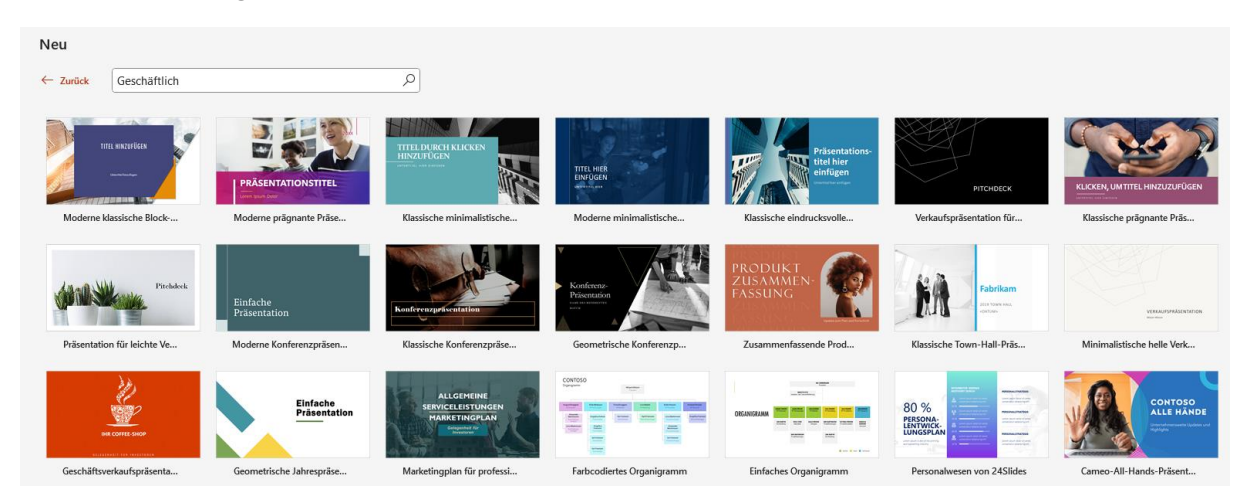

Wenn wir hier auf Marketingplan für professionelle Dienstleistungen klicken, sehen wir noch einmal die Inhalte, die zur Verfügung gestellt werden:

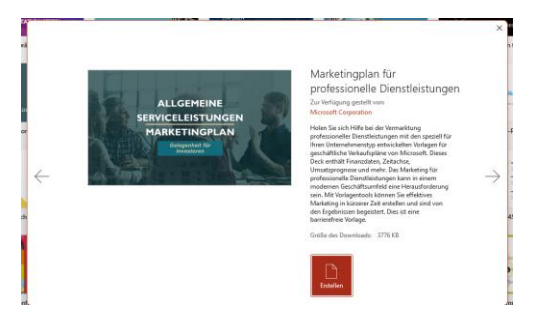

Wenn wir auf Erstellen klicken, dann wird die Präsentation erstellt und alle Inhalte geladen.

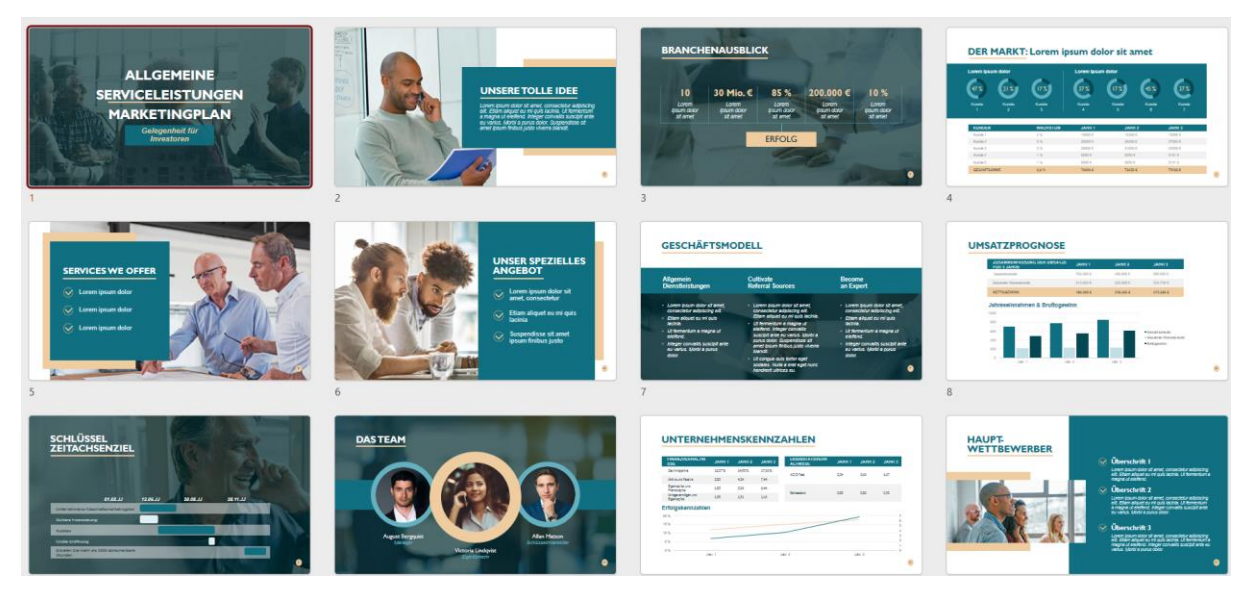

Hier können wir nun auf jede Folie hineinklicken und die Inhalte ändern.

Die Folien, die wir nicht benötigen ausblenden oder löschen und einfach an einer bereitgestellten PowerPoint Vorlage weiterarbeiten.

Wenn man also schnell eine optisch aufbereitete Präsentation erstellen will, dann ist man mit den PowerPoint Vorlagen gut bedient.

| HILF MIT                                                                                              |  |  |  |  |  |  |
|----------------------------------------------------------------------------------------------------|--|--|--|--|--|--|
| Die Seite <b>computerkurs.com</b> und den <b>Youtube Kanal</b> einfach <mark>weiterempfehlen</mark> . |  |  |  |  |  |  |
| Freunde, Lehrer, Schulungsinstitute – je mehr von den Übungen wissen, umso besser.                    |  |  |  |  |  |  |
| <mark>Setze einen Link auf die Seite www.computerkurs.com</mark> , wenn dir die Inhalte gefallen.     |  |  |  |  |  |  |
| Verpasse keine neuen Inhalte – hier kannst du                                                         |  |  |  |  |  |  |
| den Youtube Kanal abonnieren auf Facebook "gefällt mir" bzw. folgen                                   |  |  |  |  |  |  |